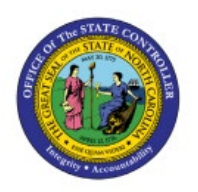

# **CANCEL INVOICE OR CANCEL LINES**

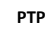

**QUICK REFERENCE GUIDE AP-35** 

#### Purpose

The purpose of this Quick Reference Guide (**QRG**) is to provide a step-by-step explanation of how to Cancel Invoice or Invoice Lines in the North Carolina Financial System (**NCFS**).

#### Introduction and Overview

This QRG covers the procedure of cancelling invoices.

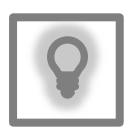

#### User Tip:

The following are prerequisites to Cancel Invoice or an invoice line:

- 1. Invoices should not be paid.
- 2. Invoices should not have any holds.

3. Invoice should not be in the PPR process - If the invoice to be cancelled has been selected in a PPR, cancel the PPR first, then continue with the steps below.

### **Cancel Invoice**

To cancel an invoice in NCFS, please follow the steps below:

- 1. Log in to the NCFS portal with your credentials to access the system.
- 2. On the Home page, click the Payables tab and then click the Invoices app.

| Sales     | Supply Chain Execution | Receivables           | Product Management | Payables | General Accounting |
|-----------|------------------------|-----------------------|--------------------|----------|--------------------|
| QUICK ACT | IONS                   | APPS                  |                    |          |                    |
| Cr        | eate Invoice           |                       |                    |          |                    |
| E. Ma     | anage Invoices         | Payables<br>Dashboard | Invoices           | Payments | +                  |

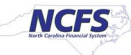

3. On the Overview page, click on the **Task** panel and select **Manage Invoices** function.

| Recent 5Days     | Holds<br>123 Validation<br>45 Purchasing<br>4 Other | Approval<br>O Pending<br>5 Others<br>38 Rejected | Prepaid<br>O     |                                   |             |                  | III 0,       | Involes Criste Invice for Spreadsheet Create Neuron Invices Create Recurring Invices Alanagae Invices Indiate Approval Voltave Import Invices Concel Import Enrors Import Payment Requests |
|------------------|-----------------------------------------------------|--------------------------------------------------|------------------|-----------------------------------|-------------|------------------|--------------|----------------------------------------------------------------------------------------------------|
| Wew 🗙 🌫 🖙        | E Detach Create Val                                 | Idate Cancel Post to L                           | edger            |                                   |             |                  | <u>lıl.</u>  | Create Accounting                                                                                                    |
| Invoice Number   | Amount S                                            | upplier                                          | Supplier Site Va | lidation Status Accounting Status | Paid Status | Creation Date    | Last 🔚       | <ul> <li>Create Adjustment Journal</li> <li>Review Journal Entries</li> </ul>                                                                                                    |
| aut2010123004380 | 0.001150 5                                          | KYI INF INNOVATIONS INC                          | R norton Ca      | Inarmontal Inarmontal             | Mrk east    | 0/13/25 10/06 AM | 11/1/23 0 37 | - Branklas ta Loissa Branadistan                                                                                                    |

4. Manage Invoices page is displayed, enter the appropriate search criteria and click Search.

| N | lanage Invoices ⊘    |          |                    |             |            |                    | Dgne       |
|---|----------------------|----------|--------------------|-------------|------------|--------------------|------------|
|   | Search Results       |          |                    |             | _          |                    |            |
|   | ⊯ Search: Invoice    |          |                    | Advanced Sa | red Search | All Invoices       | ~          |
|   |                      |          |                    |             |            | ** At least one is | s required |
|   | Business Unit        | •        | ** Supplier Number |             |            |                    |            |
|   | ** Invoice Number    |          | Supplier Site      | •           |            |                    |            |
|   | Invoice Amount       |          | Taxpayer ID        |             |            |                    |            |
|   | ** Invoice Date      | m/d/yy 🛱 | ** Invoice Group   |             |            |                    |            |
|   | ** Supplier or Party | ٩        |                    |             |            | _                  |            |
|   |                      |          |                    |             | Sec        | arch Reset         | Save       |

5. Select the invoice you would like to cancel by clicking in the **Invoice Number**.

| Manage Invoices (  | 2       |               |               |                         |             |              |                |                     |              |       |                   |                  |
|--------------------|---------|---------------|---------------|-------------------------|-------------|--------------|----------------|---------------------|--------------|-------|-------------------|------------------|
| Search Results     |         |               |               |                         |             |              |                |                     |              |       |                   |                  |
| Search: Invoice    |         |               |               |                         |             |              |                |                     |              |       | Advanced Sa       | ved Search All h |
|                    |         |               |               |                         |             |              |                |                     |              |       |                   |                  |
|                    |         |               |               |                         |             |              |                |                     |              |       |                   |                  |
| Actions View View  | 1 8 0   | 📴 🗟 Detac     | ih Validate P | Pay in Full App         | roval 💌     | Post V       |                |                     |              |       |                   |                  |
| Actions ♥ View ♥ 万 | / E. J  | C Detac       | ih Validate P | Pay in Full App         | roval 🔻     | Post V       |                |                     |              | ]     |                   |                  |
| Actions • View • 🧊 | mioyy 5 | Creation Date | th Validate F | Pay in Full App<br>y Su | pplier<br>e | Post Vinpaid | Invoice Amount | Applied Prepayments | Invoice Type | Notes | Validation Status | Approval Sta     |

6. Click on Invoice Actions and select Cancel Invoice.

Note: Once the invoice is validated, you can only Cancel the invoice and not Delete it.

| Edit Invoice: INV-1031-4  | 0                                                      |              |            |          | Validated | Invoce Actions             | Save and Close |
|---------------------------|--------------------------------------------------------|--------------|------------|----------|-----------|----------------------------|----------------|
|                           |                                                        |              |            |          |           | Manage Installments        | The Alex       |
| ✓ Invoice Header Show Man |                                                        |              |            |          |           | Clack Events               | CENTERN        |
| Identifying PO            |                                                        | * Number     | INV-1031-4 |          |           | Validate                   | Chi+AR+V       |
| Business Unit<br>Supplier | 1900 DEPARTMENT OF PUBLIC SAFETY<br>FORMS & SUPPLY INC | * Amount     | Lings : 4  | 1,300.00 |           | Request Override           |                |
| Supplier Number           | 110344                                                 | Туре         | Standard   | 8        |           | Apply or Unapply Prepayn   | nents          |
| Supplier Site             | R. 18PT.A                                              | Description  |            |          |           | Manage Holds<br>Approval   |                |
| * Legal Entity            | NC DEPARTMENT OF PUB                                   |              |            | , k      |           | View Approval and Notifica | ation History  |
| Invoice Group             |                                                        |              |            |          |           | Cancel Invoice             |                |
| Junes () Math Invoke Line | * * 0                                                  |              |            |          |           | Delete Invoice             |                |
| Vev · + E X 7 5           | Detach Allocate ¥ Cancel Line Di                       | istributions |            |          |           | Account in Draft           |                |

7. You will receive a warning message, click OK.

| * Amount    | USD - V            | 1,300.00         |            |           |
|-------------|--------------------|------------------|------------|-----------|
| Туре        |                    | ~                |            |           |
| Description |                    |                  |            |           |
| _           |                    | le               |            |           |
| 4           | Warning            |                  |            | ×         |
| Т           | he invoice will be | canceled. Do you | want to    | continue? |
|             |                    |                  | о <u>к</u> | Cancel    |

8. The status of the invoice is now cancelled.

Note: The same invoice number cannot be used on another invoice even if the invoice is cancelled.

|                     |                    |      | Canceled Invoice Actions               | Save                  |
|---------------------|--------------------|------|----------------------------------------|-----------------------|
| Number              | INV-1031-4         |      |                                        |                       |
| * Amount            | USD - US<br>Dollar | 0.00 | Date<br>Payment Terms                  | 10/31/23<br>Immediate |
| Type<br>Description | Standard           |      | Terms Date<br>Requester<br>Attachments | 10/31/23              |
|                     |                    | 4    | Note                                   |                       |

## **Cancel Invoice Lines**

 If you would like to cancel just the invoice lines, search for the invoice and navigate to the Lines section, select the line which needs to be cancelled and click on the Cancel button. Note: Once you cancel a line, make sure to update the header amount to match the line amount and revalidate the invoice.

| ⊿ Lir         | nes 🕐     | Match Invoice Lines  | ~ o      |                         |                                     |                 |                                  | D             |            |
|---------------|-----------|----------------------|----------|-------------------------|-------------------------------------|-----------------|----------------------------------|---------------|------------|
| View Distribu | tion Budg | etary Control Refere | Detach A | chase Order Asset Proje | Distributions                       |                 |                                  | -             |            |
|               |           |                      |          |                         | Distribution                        |                 |                                  | Budgeta       | ry Control |
|               | * Number  | * Туре               | * Amount | Distribution Set        | Distribution Combination            | Accounting Date | Prorate Across<br>All Item Lines | * Budget Date | Status     |
|               | 1         | Item                 | 1,300.00 |                         | . 1900-014558-52199015-000000-00000 | 10/31/23 🚳      | 0                                | 10/31/23      | Reserved   |

## Wrap-Up

Cancel invoice or invoice lines in NCFS using the steps above.

### Additional Resources

#### Virtual Instructor-Led Training (vILT)

• AP101: Invoice Management